# KC-6120 型综合采样器操作规程

## 一、操作方法

将主机连接好后,打开仪器前面板上的电源开关,仪器的液晶屏显示仪器型 号,此时若发现仪器背面的电风扇不转,请检查后再采样,以免仪器内温度过高 损坏仪器元器件。若发现液晶屏黑屏或无显示,请调节对比度旋钮。

开机画面显示几秒后,将显示如图表 2。该菜单是仪器的主菜单,液晶屏的 背光为了保护屏幕设计为自动关闭。若查看和修改数据,可按任何一个键开启背 光,无操作屏幕将在八分钟后自动关闭。

图表 2

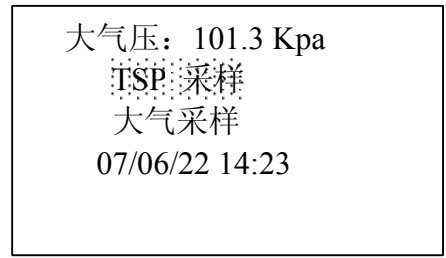

在此菜单下已选择了大气采样中的自动采样,则每隔3秒钟交替显示大气压 值或大气采样时间,显示的时间为当前正在采样的累计大气采样时间或上次累计 大气采样时间。大气采样时间的单位是 min。按 健可在 **1**50 采样和大气采样 之间选择。若发现当前大气压示值误差大,请进入图表 28 所示的菜单中,对照 气压盒输入当前的环境大气压,再观察显示的大气压值是否正确。

若选择 TSP 采样后按确定键,液晶屏显示如图表 3,此为 TSP 采样设置菜单。

图表 3

| <b>TTHE 10 00</b> |
|-------------------|
| 米町: 18:00         |
| 间隔: 06:00         |
| 流量: 100.0         |
|                   |

此菜单中延时、菜时和润隔的单位是 Min, 流量的单位是 L/min。在此菜单中按 返回键返回到上一级菜单。若 8 分钟内无按键操作也返回到上一级菜单。按 键则交替选中延时、采时、闻隔和流量。

在此菜单中按确定键可修改相应的参数值,按注键右移要修改的数值,按注意、注意 键增加或减小数值。修改结束后按确定键。设置好的参数至少可保存 10 年,下次开机采样时不必重新设置。若设置的采样时间小于 24 小时,则采

1

样时间和间隔时间的总和自动调整为小于或等于 24 小时。可设置的最大采样时间为 99 小时 59 分。

若设置的采样流量小于 30.0,则采样流量调整为 30.0。假设设置的采样时间小于 24 小时,若在采样过程中电源停电,再来电后将自动补偿采样累计时间,直至到下一次采样的前 30 分钟将停止采样,以免影响下一次采样。若设置的采样时间大于或等于 24 小时,则不论有无停电都将按设定的参数采样。

▲ 电机自动保护功能: TSP 采样若在一定时间内仍未达到设定流 量且计压小于-6.0KPa,将自动停止采样。等待 30min 后再启动采 样检测。

在图表 2 中直接按自动键后将进入 TSP 采样状态,液晶屏显示如图表 4。

图表 4

| 距离采样时刻 |           |  |  |
|--------|-----------|--|--|
| 还有     | 00: 30    |  |  |
| 大气压:   | 100.9 KPa |  |  |
|        |           |  |  |
|        |           |  |  |

此菜单中按确定键后液晶屏显示如表9所示的大气采样设置菜单。连续2

次按返回键将结束 TSP 采样,液晶屏显示内容返回到主菜单。若未选择大气采样自动功能,按注意键无任何反应,若已经选择大气采样自动功能,按注意键液晶屏显示如图表 5,此菜单显示的内容为当前正在进行大气采样的记录参数或上次大气采样的记录参数。

图表 5

| 采   | 时:          | 00:   | 10 N | Min |  |
|-----|-------------|-------|------|-----|--|
| A 路 | <b>i</b> 体积 | l: 00 | 05.0 | L   |  |
| B 路 | 体积          | k: 00 | 5.01 | Ĺ   |  |
| 大气  | [压:         | 101.  | 4 k  | KPa |  |
|     |             |       |      |     |  |

此采样显示的时大气采样过程的采集数据。若再按 键将交替显示图表 4 或图表 5 的内容。菜单中显示的大气压是当前环境大气压。

待采样时刻到后,采样泵将启动。若未选择大气采样自动功能,液晶屏显示如图表6或图表7所示。若已选择大气采样自动功能,液晶屏显示如图表6、图表7或图表8。

图表 6

| 07 /06 /2 | 3 13: 44 |
|-----------|----------|
| 流量: 1     | 00 L/m   |
| 累时: 1     | 0: 05    |
| 计温: 2     | .5.9℃    |
|           |          |

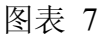

| 计压: -2.44 Kpa<br>实体: 020.68 m3<br>标体: 018.43 m3<br>大气压: 100.9 |   |
|---------------------------------------------------------------|---|
| 图表 8                                                          |   |
| 累 时: 00: 10 Min<br>A 路体积: 005.0 L<br>B 路体积: 005.9 L           | Î |

在此菜单中连续 2 次按返回键将结束 TSP 采样,采样参数不保存。液晶屏显示内容返回到主菜单。按 键将交替显示图表 6、图表 7 或图表 8 所示内容。若距离采样结束时间>10 分钟时,按确定键液晶屏显示如图表 9 所示的大气采样设置菜单,设置结束后请按返回键。若距离采样结束时间≤10 分钟时,则无法进入大气采样设置菜单,按确定键后仪器将无反应。

在图表 2 中若选择天气来样后按确定键,液晶屏显示如图表 9,此为大气采 样设置菜单。

3

| 图表 9   |  |
|--------|--|
| 大气手动 🗌 |  |
| 大气自动 🗌 |  |
|        |  |

在此菜单中按<mark>返回</mark>键将返回到上一级菜单,若8分钟内无按键操作也返回到 上一级菜单。按**□**则交替选中<del>大气手动和天气自动</del>。

在图表9中若选择表气手动后按确定键,若没有选择大气自动功能则未完手动后面的方框会表示选中,大气采样泵就会启动。若再按一次确定键则取消失气 手动功能,大气采样泵停止。

在图表 9 中若选择天气自动后按确定键,若没有选择天气手动功能则液晶 屏显示如图表 10。

图表 10

| 大气手动<br>天气自动<br>次数:04[01] | Î |
|---------------------------|---|
|                           |   |

此菜单显示的 04 表示要采集的次数,[01]表示从上次设置好参数后已采集的次数。若再按一次确定键则取消达气自动功能。修改达气自动、次数、开始、 采时或间隔中的任何一个参数都会使已采集的次数变为 0 即[00]。

选择大气自动后,若按 → 键将选正次数,再按一次 → 键,液晶屏显示 如图表 11。

图表 11

| 开始: 08:00              |  |
|------------------------|--|
| 采时: 01:00              |  |
| 间隔: 00: 30             |  |
| A路: 0.5 B路: <u>0.5</u> |  |
| V                      |  |

此菜单中开始、采时和间隔的单位是 Min。A 路和 B 路的单位是 L/min。其中 A 路表示面板上的 I 路, B 路表示面板上的 II 路。

在此菜单中若按返回键返回到上一级菜单。若8分钟内无按键操作也返回到

上一级菜单。按 键则交替选中赛始、莱姆、阔福和 A 路或 B 路。若已选正 B 盛则再按一次 键液晶屏显示如图表 10 所示。在此菜单中按 确定键可修改 相应的参数值,按 键右移要修改的数值,按 2 键增加或减小数值。 修改结束后按 确定键。设置好的参数至少可保存 10 年。所设置的开始时间、采 样时间和间隔时间都是按 24 小时制,所以都不能大于 24 小时,若大于 24 小时 都将自动调整为 23 小时 59 分。

若设置了次数为5,则每选择一次大气自动功能后最多进行5个循环的大气 采样。若修改了开始、采时、间隔和次数中的一个就将重新记数。若采样泵正在 进行采样,则不能修改参数值。

🔔 具有来电自动恢复功能:在自动采样过程中若停电,在来电后

TSP 采样将自动恢复采样,大气采样也将自动补全剩余的采样次数。

在图表 2 中若按 键, 液晶屏显示如图表 12。 图表 12

| 设<br>TSF | 置           | 云九   |  |
|----------|-------------|------|--|
| 查<br>维   | ,<br>询<br>护 | 25.2 |  |

在此菜单中, 维护后面的数值表示当前的环境温度。

在此菜单中若按 〒 键将返回到主菜单,若8分钟内无按键操作也将返回到 主菜单。按 ▶ 键则交替选中设置、TSP 手劾、查询和维护。

若选择设置后按确定键,液晶屏显示如图表 13。此为当前日期和时间的设

置菜单。若已选择了大气自动功能,则按确定键无反应。

图表 13

| 日期: | 07 / 06 / 25 |
|-----|--------------|
| 时间: | 13: 05: 20   |
|     |              |
|     |              |

在此菜单中按<mark>返回</mark>键将返回到上一级菜单,若8分钟内无按键操作也将返回 到上一级菜单。按 键则交替选中目期和时间。

在此菜单中按<mark>确定</mark>键可修改相应的参数值,按 键右移要修改的数值,按 键述、 键增加或减小数值。修改结束后按<mark>确定</mark>键。

5

在图表 12 中若选择 **TSP** 美动后按**确**定键,若未选择天气自动功能液晶屏显 示如图表 6 或图表 7 所示,若已选择天气自动功能,液晶屏显示如图表 6、图表 7 或图表 8 所示。在此菜单中按**返回**键将停止 TSP 手动,同时返回到上一级菜 单。按 键将在图表 6、图表 7 或图表 8 间交替显示。

在图表 12 中若选择查询后按确定键,液晶屏显示如图表 14。

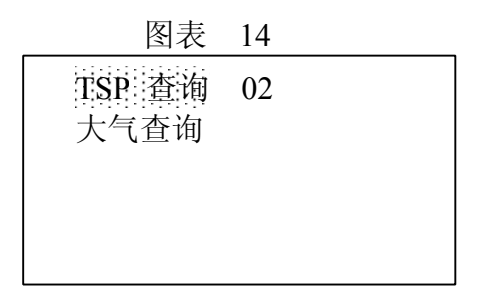

在此菜单中按<mark>返回</mark>键将返回到上一级菜单。若 8 分钟内无按键操作也将返回 到上一级菜单。按 键则交替选中 **ISP** 查询和太气查询。其中 **TSP** 查询后面 的数字表示已保存的记录数。若按确定键选正 **TSP** 查询液晶屏显示如图表 15。

| 冬 | 表   | 15 |
|---|-----|----|
| _ | ~~~ |    |

| 06 / 05 | 06 / 06 |  |
|---------|---------|--|
| 06 / 07 | 06 / 08 |  |
| 06 / 09 | 06 / 10 |  |
| 06 / 11 | 06 / 12 |  |
|         |         |  |
|         |         |  |

在此菜单中按返回键将返回到上一级菜单,若8分钟内无按键操作也将返回到上一级菜单。在此菜单中是以日期值表示存储的记录,如06/05表示是6月5日采集的TSP样品的参数值。

按 读 键可上下翻页,按 键将交替选择各存储的日期值。若仪器已连接微型打印机按确定键后将打印出存储的各项参数值。若仪器未连接微型打印机。按确定键后将显示相应的各项参数值。液晶屏显示如图表 16 或图表 17。

图表 16

| 日期: 06/06/05<br>时间: 09:00 |               |
|---------------------------|---------------|
| 大气压: 100.9 Kpa            |               |
| 月価: 23.9                  | $\Rightarrow$ |

www.jingchengyiqi.com

图表 17

| 累时 <b>:</b> | 18: 00 |  |
|-------------|--------|--|
| 实体:         | 102.3  |  |
| 标体:         | 098.4  |  |
|             |        |  |
|             |        |  |
|             |        |  |

在此菜单中按越回键将返回到上一级菜单,若8分钟内无按键操作也将返回到上一级菜单。按整交替显示图表16或图表17所示内容。图表16中显示的计温是采样结束时刻的温度,而不是采样过程的平均温度,因此用此温度计算标况体积与仪器显示的标况体积有一定误差。

在图表 14 中若按确定键选择大气查询,液晶屏显示如图表 18。

图表 18

| 06 / 05 | 06 / 06 |  |
|---------|---------|--|
| 06 / 07 | 06 / 08 |  |
| 06 / 09 | 06 / 10 |  |
| 06 / 11 | 06 / 12 |  |
|         |         |  |
|         |         |  |

在此菜单中按<mark>返回</mark>键将返回到上一级菜单,若8分钟内无按键操作也将返回 到上一级菜单。在此菜单中是以日期值表示存储的记录,如06/05表示是6月5 日采集的大气采样的参数值。按确定键后将显示如图表19。

图表 19

| 累时: 00: 02 Min |
|----------------|
| A路体积: 001.0L   |
| B路体积: 001.0L   |
|                |

图表 19 中显示的日期格式为月/日 时。

《上》 采样数据自动记忆:仪器将自动保存 TSP 采样时的累计时间、 采样实际体积和采样标况体积、采样日期等数据,提供 80 组数据供 用户查询, 若配备微型打印机也可打印数据。也将自动保存大气采样的采样日期、采样累时和工况体积等数据, 提供 32 组数据供用户查询。

在图表 12 中若选择维护后按确定键,液晶屏显示如图表 20 所示:

图表 20

| 密码 <b>:</b> | 0000 |  |
|-------------|------|--|
|             |      |  |

在此菜单中按 和 和 ₩ 建修改密码值。若密码错误则返回到上一级 菜单,若密码正确则液晶屏显示如图表 21 所示。仪器出厂时设置的密码为 1111 (仪器的万能密码为 3698,忘记仪器的设置密码时可用此密码进入)。

在此菜单中请不要随意改动动压、计压、流量和大气压菜单中的各项参数,以免影响采样流量的准确性。

图表 21

| 刻<br>三<br>流<br>室<br>码 | 计<br>清<br>大气 | 压<br>除<br>压 |
|-----------------------|--------------|-------------|
|                       |              |             |

在此菜单中按<mark>返回</mark>键将返回到上一级菜单。按 ▶ 键则交替选择动压、进压、 流量、清除、蜜码或大气压。

在图表 21 中若选择动压后按确定键,液晶屏显示如图表 22。

|            | 图表 22         |    |  |
|------------|---------------|----|--|
| Ē          | 动             | 压  |  |
| 动压:<br>系数: | 0000<br>1.000 | Ра |  |

在此菜单中按<mark>返回</mark>键将返回到上一级菜单。用 U 型压力计给微压差传感器加

正压,待显示稳定后按确定键然后按 ↓ ↓ ↓ 健修改紊数值,使其显示的动压值和U型压力计上的一致。(此菜单是为仪器出厂调试时用,用户不能修改其数值)。

在图表 21 中若选择计压后按确定键,液晶屏显示如图表 23。

图表 23

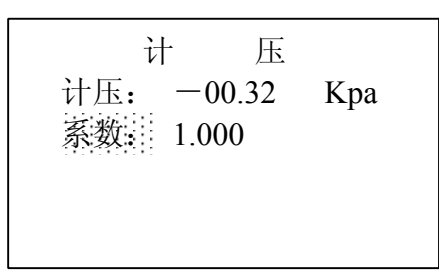

在此菜单中按**返回**键将返回到上一级菜单。用U型压力计给绝压差传感器 加负压,按**确定**键然后按**还**、**下**键修改紊数<u></u>值,使其显示的动压 值和U型压力计上的一致。(此菜单是为仪器出厂调试时用,用户不能修改其数 值)。

在图表 21 中若选择流量后按确定键,液晶屏显示如图表 24。

图表 24

| 流   |       | 量   |  |
|-----|-------|-----|--|
| 流量: | 100   | L/m |  |
| 设定: | 100.0 |     |  |
| 系数: | 1.000 |     |  |
|     |       |     |  |

在此菜单中按<u>返回</u>键将返回到上一级菜单。按 建则交替选择设定或系数。

在图表 21 中选择清除按确定键,液晶屏显示如图表 25。

www.jingchengyiqi.com

图表 25

| 您要删除数据吗?<br>轻按确定键 |  |
|-------------------|--|
|                   |  |
|                   |  |

在此菜单中按返回键将返回到上一级菜单。按确定键液晶屏显示如图表 26。

数据完全删除后自动返回到上一级菜单。

图表 26

| 请稍后 |  |  |
|-----|--|--|
|     |  |  |

在图表 21 中选择密码按确定键,液晶屏显示如图表 27。

|     | 图表 | 27 |   |
|-----|----|----|---|
| 密   | 码  |    |   |
| 000 | 0  |    | - |
|     |    |    |   |
|     |    |    |   |

在此菜单中按**注**、**、**和**、**键修改密码值,修改结束后按确定键,液 晶显示返回到上一级菜单。此密码即为仪器新的密码,

在图表 21 中选择大气压按确定键,液晶屏显示如图表 28。

图表 28

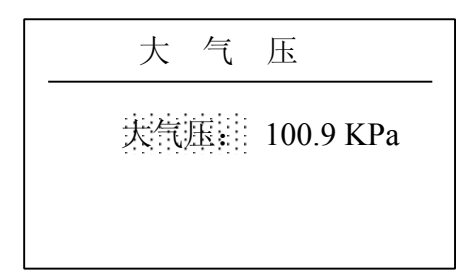

在此菜单中按<mark>返回</mark>键将返回到上一级菜单,按<u>确定</u>键然后按Ⅱ▲ 、 II▼ 或 II▼ 键输入当前的环境大气压值。 仪器采样结束后,在关机之前必须退出 TSP 自动采样功能和

取消大气自动功能,否则下次开机时仪器可能会无法按照设定的时间

采样。

## 二、校准

仪器运行一年后,就应进行例行校准。

检查项目:流量和温度;

使用设备: 孔口流量计, 测量范围 80~120L/min, 精度为 1%; 温度计, 0~50℃,

分度值为 0.1℃;

操作过程:

- 1. 仪器开机待温度显示稳定后与标准温度计对比,误差应在≤±1.5℃
- 采用中流量孔口流量校准仪(我公司备有孔口流量校准装置), 进入维护菜单中的流量子菜单,设定系数;后面的数值为1.000,设置设定;
  后面的流量值为100.0。待仪器显示的流量稳定后,观察校准仪的流量值。
  修改系数;后面的数值;

系数= $Q_{(k)}$  /  $Q_{(m)}$ 其中:  $Q_{(k)}$  -- 校准仪显示的流量值  $Q_{(m)}$  -- KC-6120显示的流量值。

### 三、日常维护

1.仪器禁止不装滤膜开机运行,否则灰尘、杂物会被吸入传感器及采样泵,这样 影响仪器的使用寿命,甚至损害仪器。

2.仪器在运输、使用过程中应尽量避免强烈的震动碰撞及灰尘、雨、雪的侵袭。 3.在现场采样时,请确认工作电源为 220V 交流电,如果误接其它工业电会对仪 器造成直接损害,甚至造成人身伤害。交流电源最好带有接地线,以免仪器在运 行过程中积累静电,对仪器和人员造成伤害。

4.电源可靠接通后再打开仪器上的电源开关。

5.关机后应间隔至少30秒钟后再开机。

6.吸收瓶不能接反,否则试液会被吸入主机,损害仪器。

7.仪器后面板的加热电源输出的是 220V 交流电,请注意不要触摸到插头以免造成人身伤害。

## 四、常见故障

1.液晶屏不显示或黑屏

调节仪器前面板上对比度旋钮,调至清楚;检查电源插座内的保险丝是否烧断,如烧断请更换保险丝。

2.电机达到最高转速,流量显示仍达不到设定值

检查管路是否堵塞,若有异物将其清理掉即可;检查文丘里管流量计与压力传感 器连接气路是否有开路现象。

3. 打印机不打印

打印机的数据线是否连接好;打印机的电源线是否连接好。

青岛精诚仪器仪表有限公司

www.jingchengyiqi.com

4. 仪器开机后电风扇不转 检查电风扇是否有+24V电压。